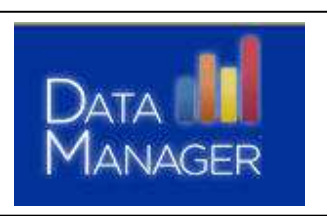

# **Basic Navigation**

# DataManager Reports

# Logging On

- Go to https://www.riversidedatamanager.com
- From the logon screen, type your logon ID and password
- Press the Enter key or click Log On

#### Accessing the Report Menu

• From the Welcome screen, select the Application Switcher.

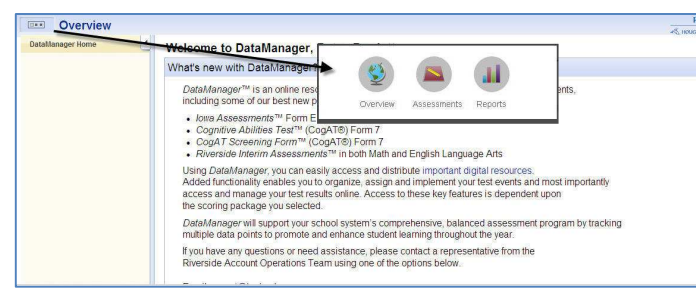

• Select Reports.

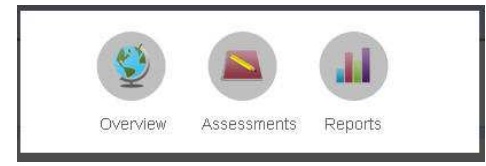

# Selecting Report Criteria

 Make the selections for the report by clicking on any of the options in blue on the right side of the screen.

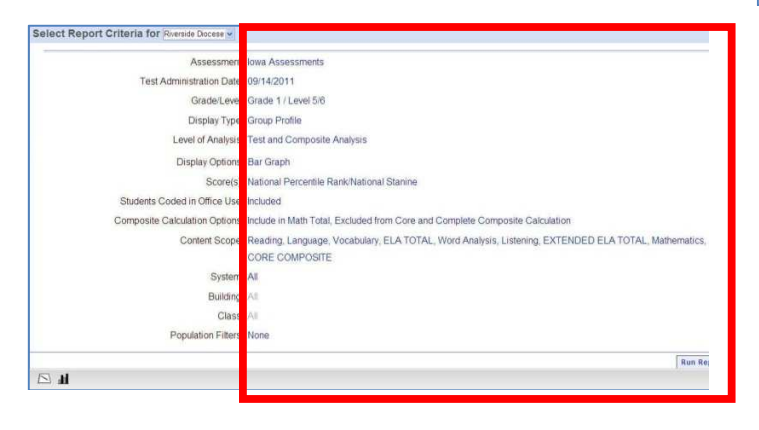

• Click **Run Report** or **Run in Background** once all selections are made. **Note**: Once run, reports **Run in Background** are available from the **Report Center** in the navigation menu on the left.

| Select Report Criteria for Training System | •                                                                                        |
|--------------------------------------------|------------------------------------------------------------------------------------------|
| Assessment                                 | Iowa Assessments                                                                         |
| Test Administration Date                   | 12/12/2012                                                                               |
| Display Type                               | Student Roster                                                                           |
| Grade/Level                                | Grade 5 / Level 11                                                                       |
| Level of Analysis                          | Test and Composite Analysis                                                              |
| Score(s)                                   | National Percentile Rank                                                                 |
| Students Coded in Office Use               | Included                                                                                 |
| Composite Calculation Options              | Include in Math Total, Excluded from Core and Complete Composite Calculation             |
| Content Scope                              | Reading, Written Expression, Conventions of Writing, Vocabulary, ELA TOTAL, Mathematics, |
|                                            | Computation, MATH TOTAL, CORE COMPOSITE, Social Studies, Science, COMPLETE               |
|                                            | COMPOSITE                                                                                |
| Building                                   | All                                                                                      |
| Population Filters                         | None                                                                                     |

• The report will display.

# **Changing Report Criteria**

• Once viewing a report, changes can easily be made to the report view by using the menu options to the left of the report.

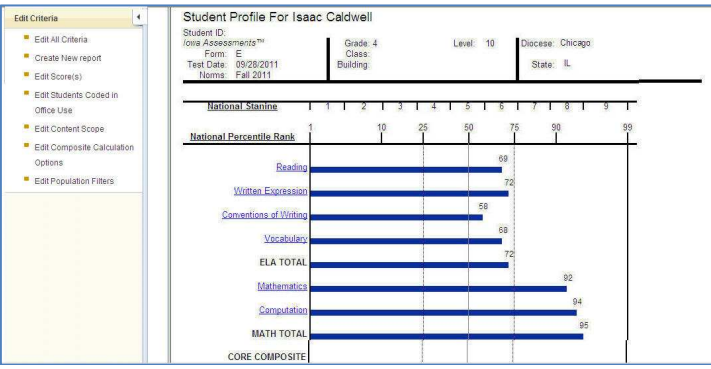

• After making any change/selection in any category, click **OK** and the report will refresh to reflect any new selection(s).